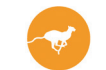

## Anleitung Bestellungen online bei IDEXX Diavet

| Auftragserfassung                                                                                                    |
|----------------------------------------------------------------------------------------------------|
| In der KG mit der rechten Maustaste auf den<br>Tiernamen klicken.                                                                                                    |
| Im Kontextmenü "Idexx Diavet online"<br>anklicken* (siehe Abbildung rechts)                                                                                                    |
| * Falls Idexx Diavet Online nicht vorhanden sein sollte oder Sie Hilfe beim<br>Eintragen Ihrer IDEXX Diavet-Kundennummer benötigen, dann rufen Sie<br>bitte die Diana-Hotline an: 044 450 54 54 |

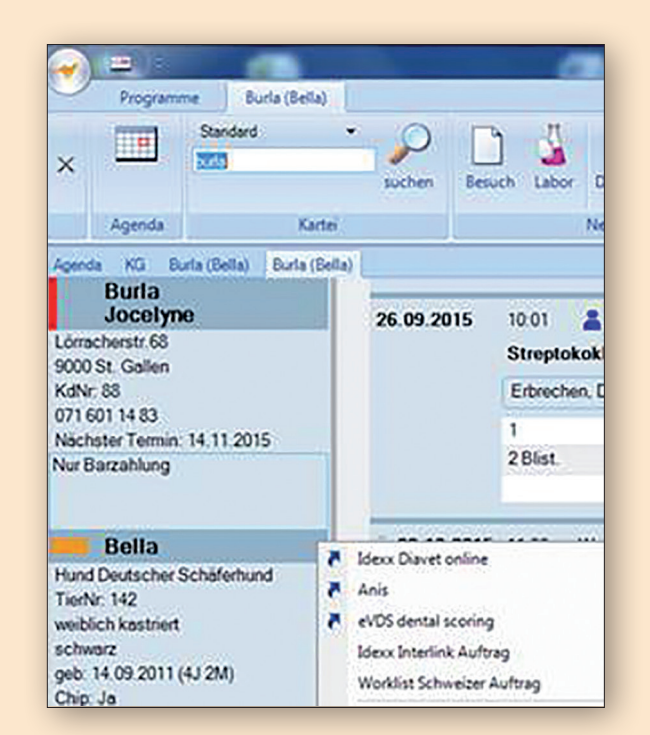

| Im Auftragsfenster den Barcode   | von  |
|----------------------------------|------|
| IDEXX Diavet einlesen oder einti | ppen |
| (ohne Punkte und Leerschläge).   |      |

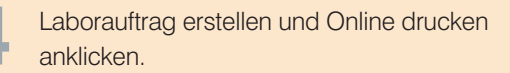

| Auf       | itrag Idexx | Diavetonline (Jimmy) |                       |
|-----------|-------------|----------------------|-----------------------|
| JFTRAGNR. | (BARCODE)   | 30018130             |                       |
|           | caconadarag |                      | weitere Einstellungen |
|           | _           |                      | ABBRECHEN             |

IDEXX Diavet AG Schlyffistrasse 10 8806 Bäch SZ

1

2

3

Tel: 044 786 90 20 Fax: 044 786 90 30 www.idexx.ch

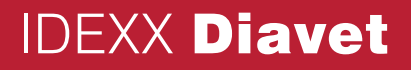

## Auftragserfassung mit der Online-Plattform von IDEXX Diavet

Wählen Sie das von Ihnen benötigte Antragsfomular

1

| IDEXX Diavet                                                                       | IDEXX Diavet AG<br>Schlyffstrasse 10<br>CH-8806 Bach SZ<br>Tel. 044 786 90 20 · Fax 044 786 90 30<br>info@diavet.ch · www.idexx.ch | Antragsformulare - Formulaires de<br>commande - Richiesta analisi formulario |  |  |  |
|------------------------------------------------------------------------------------|----------------------------------------------------------------------------------------------------|------------------------------------------------------------------------------|--|--|--|
| Bitte Formular wählen - priére de choisir le formulaire - pf scelga il formulario: |                                                                                                    |                                                                              |  |  |  |
| Antragsformular speziell für Hunde                                                 |                                                                                                    | online                                                                       |  |  |  |
| Formulaire de commande spécial pour et                                             | liens                                                                                                    | online                                                                       |  |  |  |
| Antragsformular speziell für Katzen                                                |                                                                                                    | online                                                                       |  |  |  |

| 2 | Füllen Sie das Formular<br>bitte komplett aus                                              | IDEXX Diavet AG<br>Schlyffistrasse 10<br>CH - 8806 Bach SZ<br>Tel. 044 786 90 20 - Fax 044 786 90 20<br>info@diavet.ch · www.idexx.ch                               | HUND                                                                                    |
|---|--------------------------------------------------------------------------------------------|----------------------------------------------------------------------------------------------------|-----------------------------------------------------------------------------------------|
| 3 | Prüfen Sie alle Angaben<br>auf ihre Richtigkeit                                            | TIERAR2T<br>Kundennummer<br>Tierarzt Kundennummer ungültig, bitte Adresse eingeben                                                                                  | BARCODE<br>Bitte Barcode eingeben oder auf<br>ausgedruckten Auftragsschein<br>ausgehone |
| 4 | Drucken Sie das Antragsformular<br>aus, indem Sie auf "Drucken" gehen                      | Berkht per Express (CHF 5.00) Fax E-Mail Rechnung an O Tierhalter O Tierarzt (wenn nichts gewählt erfolgt Rechnung an Tierarzt) TIERHALTER Name Adresse Telefon Nr. |                                                                                         |
| 5 | Kleben Sie den Barcode auf<br>das gedruckte Formular                                       | PATIENTENDATEN Name Rasse geboren Geschlecht O weiblich O mannlich K                                                                                                |                                                                                         |
| 6 | Senden Sie das Formular wie<br>gewohnt gemeinsam mit der<br>Laborprobe zur IDEXX Diavet AG | MATERIAL           VB Vollblut         BAL Bronchoalveolare Lavage         A Ausstrich                                                                              | Serum                                                                                   |

IDEXX Diavet AG Schlyffistrasse 10 8806 Bäch SZ

Tel: 044 786 90 20 Fax: 044 786 90 30 www.idexx.ch

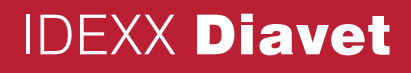